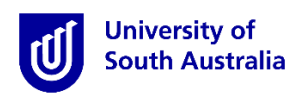

# **Student Guide for InPlace**

#### **Entering Assessment Report Comments**

\*Please note that this guide is intended to provide instructions on how to use *InPlace* to view information relevant to your placement. It does <u>not</u> provide information regarding placement policy.

#### Step 1: Access the Website

- a) Open a web browser. <u>Chrome, Firefox or Edge are recommended.</u>
- b) Enter the InPlace web address: https://unisa-prod.inplace.com.au.

| 🕖 🕖 Home - University of Sout 🗙 🕑 myUniSA Home | Page × +     |
|------------------------------------------------|--------------|
| Https://unisa-prod.inplace.com.au              | ▼ → Q Search |
|                                                |              |
|                                                |              |

# Step 2: Log in to InPlace

a) Click the *Staff and Students* button and you will be directed to the log in screen.

|                 | University of<br>South Australia | a |
|-----------------|----------------------------------|---|
|                 |                                  |   |
|                 | Staff and Students               |   |
|                 | or                               |   |
|                 |                                  |   |
| Password        |                                  |   |
| Log             | in with your InPlace Account     |   |
| Forgot your pas | ssword?                          |   |
|                 |                                  |   |

b) Enter your UniSA student username and password.

| 📀 🛈 🖨 University of South Australia (AU)   https://fed.unisa.edu.au/adfs/ls/?SAMLRequest=fdBN: | C Q Search ☆ 自 🖡 🎓 🛡 🚍                                                                                         |
|------------------------------------------------------------------------------------------------|----------------------------------------------------------------------------------------------------|
|                                                                                                | VEARS                                                                                                    |
|                                                                                                | Type your UniSA username and password below.                                                                   |
|                                                                                                |                                                                                                    |
|                                                                                                | Forgotten your password?<br>Please see What you should do if you have forgotten your                           |
|                                                                                                | password?<br>If you wish to confirm the authenticity of this page, contact the IT<br>Help Desk (08) 8302 5000. |

c) If it is your first time you have accessed InPlace, you will be directed to accept Terms & Conditions. Read and then accept the terms and conditions, by clicking the Accept button detailed in the screen shot below.

| Terms and conditions                                                                                                    |
|----------------------------------------------------------------------------------------------------|
|                                                                                                    |
| Welcome to UniSA's Student Placement system                                                                                                    |
| InPlace is an online placement system that is being progressively rolled out across UniSA.                                                                                                    |
| InPlace Usage - Terms and Conditions                                                                                                    |
| I understand that in accessing InPlace, I must adhere to the University statutes, by-laws and policies, including the following:                                                                                                    |
|                                                                                                    |
| - Assessment Policies and Procedures Manual;                                                                                                    |
| - A-48 Enrolment; and                                                                                                    |
| - Acceptable use of Information Technology (IT) facilities                                                                                                    |
|                                                                                                    |
| I accept responsibility for my use of InPlace and I agree to comply with the conditions of access. I understand that any use of InPlace which is inappropriate, unethical or illegal is expressly forbidden under these conditions and will result in penalties being applied. I am aware that the Code of Conduct for Students describes my rights and responsibilities as a UnISA student. |
| Lauthorise the University to release my personal information and academic information in accordance with the Confidentiality of Students' Personal Information policy                                                                                                    |

Accept

# Step 3: Navigate to view your Assessment Report

a) After logging in, you are directed to your home page. At the right of the page under notifications you will see a message indicating an Assessment Report has been shared with you. On the left of the page click the View Confirmed button.

| InPlace - Campaign List - × Student Portal | ×                      |           |              |                                                         |                                |                      |
|--------------------------------------------|------------------------|-----------|--------------|---------------------------------------------------------|--------------------------------|----------------------|
| ← → C ①                                    | uatinplace.com.au/home |           |              |                                                         |                                | ∾ ☆ :<br>InPlace     |
| Home                                       | Confirmed              | Available | Requirements | Calendar                                                | Shared Documents               | timetin 🗸            |
| Confirmed NEXT ATTENDING:                  |                        | _         |              | Available                                               |                                |                      |
| 30/04/2018 - 1/06/2018                     | View All Confirmed     | 2         |              | View available                                          |                                | View shortilized     |
| To Do 🕐                                    |                        |           |              | Notifications<br>Assessment Report has been shared with | you for 2018 EDUC5190 PER3 SP2 | at Endeavour College |

b) You will be presented with a list of your confirmed placements.

| Version       Confirmed       Available       Requirements       Calendar       Shared Documents         Version status         Intension of Total Status         Total Status         Total Status         Total Status         Status         Status         Total Status         Status         Total Status         Total Status         Status         Status         Status         Total Status         Total Status         Status         Status         Total Status         Status         Total Status         Total Status         Status         Status         Status         Status         Status         Status         Status         Status         Status         Status         Status         < | nt Portal X          | https://unisa-stu-uat.inplace.com.au/ | experiences/confirmed |           |                           |                                                      |         |               |              |
|----------------------------------------------------------------------------------------------------|----------------------|---------------------------------------|-----------------------|-----------|---------------------------|------------------------------------------------------|---------|---------------|--------------|
| tent       Autable       Requirements       Calendar       Shared Documents         View by status         I yare       Type       Period       Duration       Status         I deaveur college       Placement       2004/2018       20 Days Health and Phys Eduic - 8       Current         Indeaveur college       Placement       2004/2018       20 Days Mathematics                                                                                                    | sity of<br>Australia |                                       |                       |           |                           |                                                      |         |               | 19 in        |
| New by status       *         Treatise of       Name       Type       Period       Duration       Status         Endeavour College       Placement       3004/2018 - 30 yiel Health and Phys Stude - 8 Day's Mathematics       Current                                                                                                    | Home                 | Confirmed                             | Available             |           | Requirements              | Calendar                                             | Sha     | red Documents | ineneniler 🗸 |
| Interest ef I     Period     Duration     Status       Endeavour College     Placement     30/04/2018-     20 Days Health and Phys Educ-8     Current                                                                                                    |                      |                                       | View by status        |           |                           |                                                      |         |               |              |
| Name     Type     Period     Duration     Status       Endeaveur College     Placement     30/04/2018     20 Days Health and Phys Educe & Current       Durs/SMathematics     Durs/SMathematics     Days Mathematics                                                                                                    |                      |                                       | view by status        |           |                           |                                                      |         | •             |              |
| Name         Type         Period         Duration         Status           Endeavour College         Placement         300/4/2018         20 Days Health and Phys Educi-8         Current           1/06/2018         Days Mathematics         Days Mathematics         Days Mathematics         Days Mathematics                                                                                                    |                      |                                       | 1 results of 1        |           |                           |                                                      |         |               |              |
| Endeavour College Placement 300/04/2018 20 Days Health and Phys Educ - 8 Current 1/06/2018 Days Mathematics                                                                                                    |                      |                                       | Name                  | Туре      | Period                    | Duration                                             | Status  |               |              |
|                                                                                                    |                      |                                       | Endeavour College     | Placement | 30/04/2018 -<br>1/06/2018 | 20 Days Health and Phys Educ - 8<br>Days Mathematics | Current |               |              |
|                                                                                                    |                      |                                       |                       |           |                           |                                                      |         |               |              |
|                                                                                                    |                      |                                       |                       |           |                           |                                                      |         |               |              |
|                                                                                                    |                      |                                       |                       |           |                           |                                                      |         |               |              |
|                                                                                                    |                      |                                       |                       |           |                           |                                                      |         |               |              |
|                                                                                                    |                      |                                       |                       |           |                           |                                                      |         |               |              |
|                                                                                                    |                      |                                       |                       |           |                           |                                                      |         |               |              |
|                                                                                                    |                      |                                       |                       |           |                           |                                                      |         |               |              |
|                                                                                                    |                      |                                       |                       |           |                           |                                                      |         |               |              |
|                                                                                                    |                      |                                       |                       |           |                           |                                                      |         |               |              |
|                                                                                                    |                      |                                       |                       |           |                           |                                                      |         |               |              |
|                                                                                                    |                      |                                       |                       |           |                           |                                                      |         |               |              |
|                                                                                                    |                      |                                       |                       |           |                           |                                                      |         |               |              |
|                                                                                                    |                      |                                       |                       |           |                           |                                                      |         |               |              |
|                                                                                                    |                      |                                       |                       |           |                           |                                                      |         |               |              |

- c) Select the required placement from the list.
- d) The placement details page will display.

| Student Portal X                 |                                        |                                                  |                                                            |                                                    |                  |             |
|----------------------------------|----------------------------------------|--------------------------------------------------|------------------------------------------------------------|----------------------------------------------------|------------------|-------------|
| ← → C ☆ 🖨 Secure   https://      | /unisa-stu-uat.inplace.com.au/placemer | t/12700/0                                        |                                                            |                                                    |                  | ☆ :         |
| University of<br>South Australia |                                        |                                                  |                                                            |                                                    |                  |             |
| Home                             | Confirmed                              | Available                                        | Requirements                                               | Calendar                                           | Shared Documents | inenetie: • |
| <u><back< u=""></back<></u>      |                                        |                                                  |                                                            |                                                    |                  |             |
| Endeavour College                |                                        |                                                  |                                                            |                                                    |                  |             |
| Placement for 2018 EDUC51        | 90 PER3 SP 2                           |                                                  |                                                            |                                                    |                  |             |
| 🗮 30/04/2018 - 1/06/2018 🧿 20 🛙  | Days Health and phys educ, 8 Days Ma   | thematics                                        |                                                            |                                                    |                  |             |
| Details Schedule Docs Ass        | sessment Carpool                       |                                                  |                                                            |                                                    |                  |             |
|                                  |                                        |                                                  |                                                            |                                                    |                  |             |
|                                  | Han<br>evy<br>G                        | terran                                           | Wochwante Processing of South Australia<br>Boath Australia | Manyon Lakes Golf Club<br>Map des 62018 Gorge Tarr |                  |             |
|                                  | Ŷ                                      | 85 Mawson Lakes Boulevad , MAWSON LAKE           | ES, SA, 5095, Australia                                    |                                                    | Get directions   |             |
|                                  | Age<br>85 I                            | ncy Address<br>Nawson Lakes Boulevad , MAWSON LA | KES, SA, 5095, Australia                                   |                                                    |                  |             |
|                                  | Age<br>(08)                            | ncy Phone<br>8368 3311                           |                                                            |                                                    |                  |             |
|                                  | Age                                    | ncy Website                                      |                                                            |                                                    |                  |             |
|                                  |                                        | w.endeavour.sa.edu.au                            |                                                            |                                                    |                  |             |
|                                  |                                        | Contacts                                         |                                                            |                                                    |                  |             |
|                                  |                                        | General Milalithers                              |                                                            |                                                    |                  | -           |

e) Select the Assessment tab.

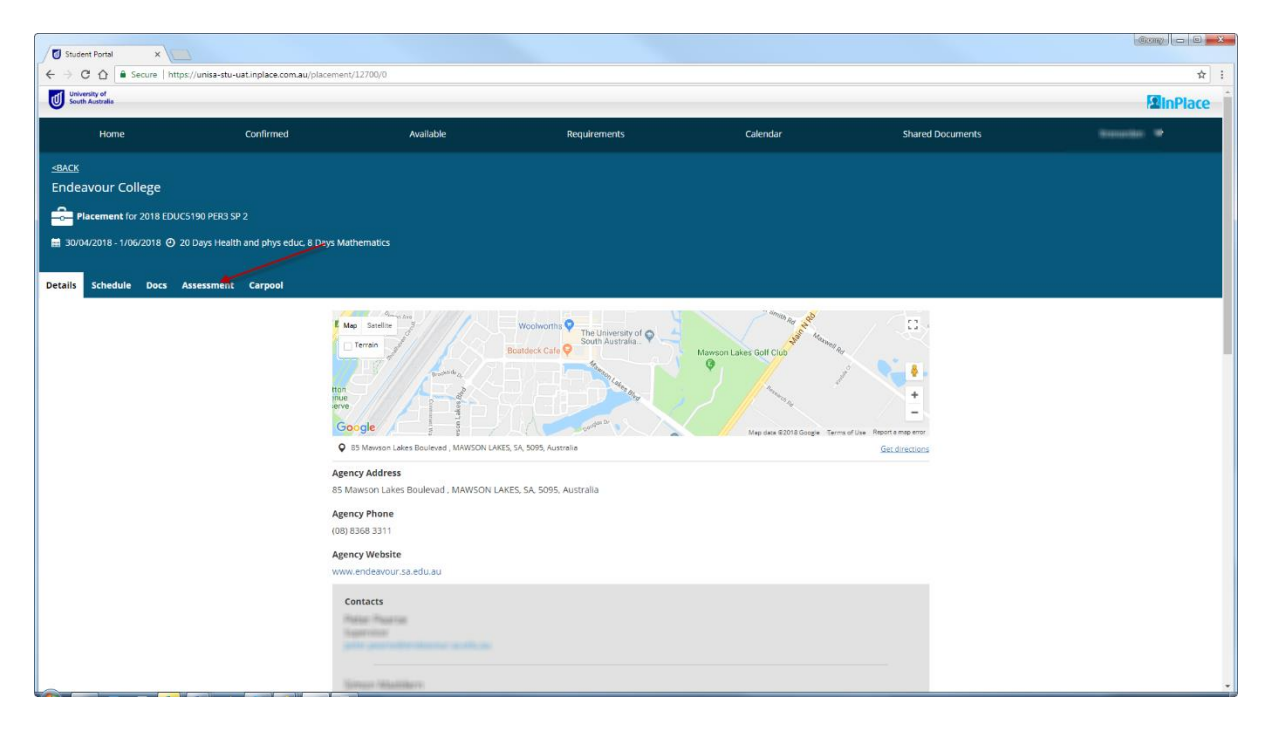

f) Select download.

| etails Schedule Docs <mark>Assessment</mark> Carpool |                                                                                         |
|------------------------------------------------------|-----------------------------------------------------------------------------------------|
|                                                      | Education - PROFESSIONAL EXPERIENCE FINAL YEAR (EDUC 5190)<br>by Jon Smith - Supervisor |
|                                                      |                                                                                         |
|                                                      |                                                                                         |
|                                                      |                                                                                         |

g) Open the PDF to view the assessment report.

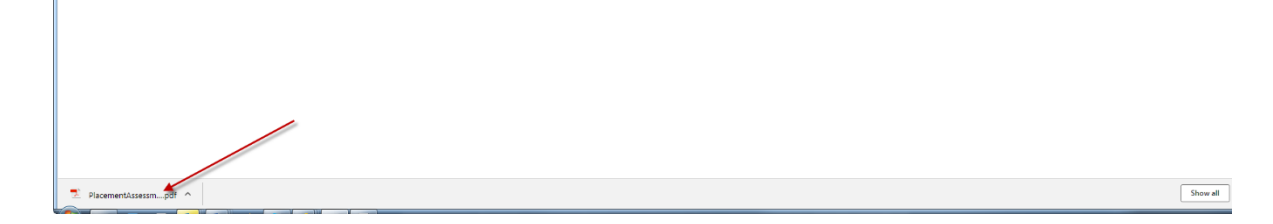

| PlacementAssessmentReport.pdf | 1/5                                                                                                    | ( | 5 ± 6 |
|-------------------------------|----------------------------------------------------------------------------------------------------|---|-------|
|                               | Placement Assessment Report                                                                                                    |   |       |
|                               | Final Assessment Report-2018 EDUC<br>Final Assessment Report-2018 EDUC<br>Campaign sun from 105/2018 to 31/05/2018                                                                                                    |   |       |
|                               | Student: 4<br>Agency:<br>Supervisor:                                                                                                    |   |       |
|                               | Placement Result: Not Available                                                                                                    |   |       |
|                               | Placement Days                                                                                                    |   |       |
|                               | 1) Preservice Teacher Placement Days                                                                                                    |   |       |
|                               | γes                                                                                                    |   |       |
|                               | □ <sup>No</sup>                                                                                                    |   |       |
|                               | Professional Knowledge                                                                                                    |   |       |
|                               | 2) Supervising Teacher Comment:Professional Knowledge                                                                                                    |   |       |
|                               | Outstanding                                                                                                    |   |       |
|                               | Good     The Vest Coast Explos is a professional Australian rules football club based in Peth, Western Australia, currently playing in the Australian Football Largua (APL). Representing the Australian state of Western Australia, a particular the western Australian, the australian football club based in Peth, Western Australian, and the Western Australian, the australian football club based in Peth     Western Australian Football club based in Western Australian     Tootball club based in Western Australian, with the other being the Fremantie Football Club.     Safettactory |   | •     |
|                               | Unsatisfactory                                                                                                    |   | -     |
|                               | Professional Practice                                                                                                    |   |       |

### **Step 4: Navigate to enter your comments**

a) To navigate to enter your comments, close the assessment report PDF and select the details tab.

| Details Schedule | Docs | Assessment | Carpool |
|------------------|------|------------|---------|
| 1                |      |            |         |
|                  |      |            |         |
|                  |      |            |         |

b) Scroll down to Additional Placement details and open the Preservice Teacher Comments field.

| Additional Placement details  |  |
|-------------------------------|--|
| Additional Information        |  |
| Placement Related Information |  |
| Learning Areas                |  |
| Preservice Teacher Comments   |  |
|                               |  |

c) Select today's date and enter your comments. Review what you have entered and then select Submit.

| Preservice Teacher Comments                                                                  | - |
|----------------------------------------------------------------------------------------------|---|
| Please select today's date and enter your comments applicable to the final assessment report | - |
| Comments                                                                                     |   |
| -                                                                                            | 6 |
| Submit #Cancer Reset                                                                         |   |

d) Your comments have been submitted. For any questions, please contact the Professional Experience Office (EDS-PracticumOffice@unisa.edu.au).